## راهنمای نصب درایور +DeltaT70 در ویندوز ۱۰

برای نصب پرینتر ، از سایت rkara.ir منوی دانلود درایور محصولات، Delta، دانلود درایور +Delta T70 فایل نصب درایور

پرينتر را دانلود و اجرا کنيد.

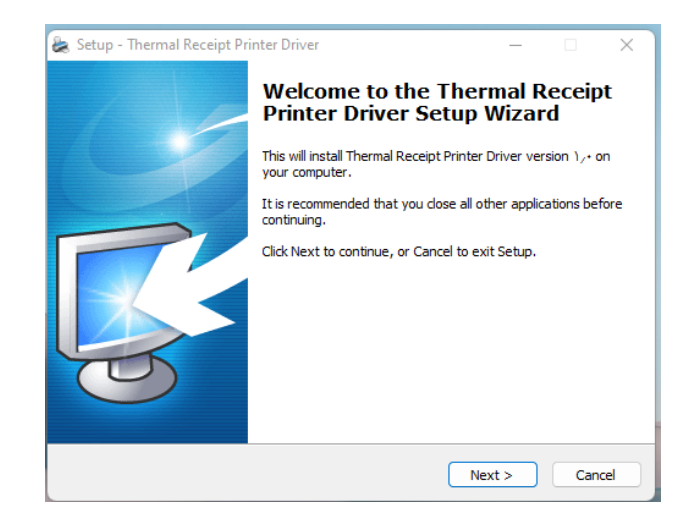

در پنجره ی بعدی نوع ویندوز خود را انتخاب کرده و روی دکمه ی Install Printer Driver(N) کیک نمایید

| Select OS (x86/x64)                                                                          | × |
|----------------------------------------------------------------------------------------------|---|
| Select OS<br>OWindows 2000 OWindows XP OWindows 2003<br>OWindows Vista OWindows 7 Windows 10 |   |
| Install USB Virtual Serial Port Driver<br>Install Printer Driver (N) > Exit                  |   |
| This Driver is suitable for Windows x86 and x64 OS.                                          |   |

در ادامه درایور POS Printer 203DPI Seriesرا از لیست انتخاب کرده ، کلید next را کلیک نمایید .

|                 |                    |               | _ |  |
|-----------------|--------------------|---------------|---|--|
| Install Module  | POS Printer Y-#DPI | Series $\sim$ |   |  |
|                 | POS Printer Y-TDPI | Series        |   |  |
| Printer Setting | rus frinter to-Dri | Series        |   |  |
|                 |                    |               |   |  |
| Printer None    | POS Printer - PPT  | Series        |   |  |
| TITULET Mame    | 105 IIIIII IIIII   | Deries        |   |  |
|                 |                    |               |   |  |

حال از پنجره باز نوع پورت را را انتخاب نمایید و روی دکمه ی Install کلیک نمایید

| A port is used to con<br>Specify the port that<br>another port type not li | meet a printer to the computer.<br>: you are using If you are connecting using TCP<br>sted below, creat a new port. | /IP d   |
|----------------------------------------------------------------------------|----------------------------------------------------------------------------------------------------|---------|
| Port                                                                       | Type                                                                                                    | ^       |
| WSD-4861a185-6162-44                                                       | IPP Port                                                                                                    |         |
| VSB001                                                                     | Virtual printer port for USB                                                                                        |         |
| SHRFAX:                                                                    | Fax Monitor Port                                                                                                    |         |
| COM1 :                                                                     | Local Port                                                                                                    |         |
| COM2:                                                                      | Local Port                                                                                                    |         |
| COM3:                                                                      | Local Port                                                                                                    |         |
| COM4 :                                                                     | Local Port                                                                                                    | ~       |
|                                                                            | Create Port Configure Por                                                                                           | t<br>el |

پس از نصب درایور پرینتر از مسیر زیر را دنبال کنید:

Control panel -> Device and Printer ->POS Printer 203DPI Series -> Printer Properties روی دکمه ی Prefernces کلیک کنید و سپس روی دکمه ی Advanced کلیک کنید و Paper Size را برابر 80(76)\*3276 mm

| POS Printer 203DPI Series Advanced Options                                                                                                    | × |
|----------------------------------------------------------------------------------------------------|---|
| POS Printer F+"DPI Series Advanced Document Settings<br>Paper Size: A-(V5) x "TV5 mm<br>Copy Count: Lopy<br>Document Options<br>Advanced Printing Features: Enabled<br>Pages per Sheet Layout: <u>Right then Down</u><br>Halftoning: <u>Auto Select</u><br>Printer Features<br>Print Quality: <u>Not Print NV Logo</u><br>Output Bin: [Page Bottom]ALARM |   |
| OK Cancel                                                                                                    |   |